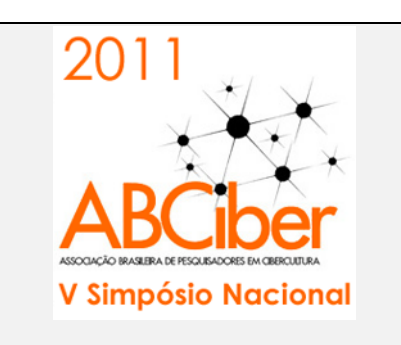

Instruções para submissão de trabalhos ao

## V Simpósio Nacional da ABCiber 2011

Utilizando o Sistema Eletrônico de Administração de Conferências - **SEAC** (originalmente PKP/OCS) por João Daltro

1) Para submeter um trabalho ao V Simpósio Nacional da ABCiber - 2011 é necessário cadastrar-se no sistema SEAC. Para isto, acesse o seguinte endereço:

http://150.162.39.1/simposio2011/

## CADASTRAMENTO

2) Na tela de abertura, clique em CADASTRO:

| CAPA   | SOBRE        | ACESSO -      |                 | PESQUISA      | CONFERÊNCIAS ATUAIS      | NOTÍCIAS |
|--------|--------------|---------------|-----------------|---------------|--------------------------|----------|
| Capa > | V Simpósio I | Nacional da A | BCiber - 2011 > | V Simpósio Na | cional da ABCiber - 2011 |          |

3) Aparecerá o <u>formulário de cadastro</u>, pedindo várias informações. Os itens marcados com \* (asterisco) são obrigatórios. Nomes de **login** e endereços de **email** que já tenham sido utilizados por outros usuários serão recusados.

| Cadastro                     |                                                                                                  |
|------------------------------|--------------------------------------------------------------------------------------------------|
| Preencha o formulári         | o para se cadastrar no sistema.                                                                  |
| <u>Clique aqui</u> caso já s | eja cadastrado no sistema ou em outra conferência do portal.                                     |
| Perfil                       |                                                                                                  |
| Login*                       |                                                                                                  |
| Senha*                       | O login deve conter apenas letras minúsculas (a-z), números (0-9), sublinhados (_) e hífens (-). |
|                              | [o formulário continua com outros campos]                                                        |

**4)** É imprescindível que a caixa da modalidade **Autor** esteja assinalada. Terminada o preenchimento, clique no botão **Criar** e o cadastramento estará concluído.

| Confirmação                | 🗵 Enviar e-mail de confirmação incluindo login e senha                 |
|----------------------------|------------------------------------------------------------------------|
| Idiomas conhecidos         | English                                                                |
|                            | 🔲 Español (España)                                                     |
|                            | Português (Brasil)                                                     |
| Cadastrar como             | Leitor: Receber notificação via e-mail da publicação de apresentações. |
|                            | Autor: Permitido submeter à conferência.                               |
| Criar Cancelar             |                                                                        |
| * Indica campo obrigatório |                                                                        |

5) Feito o cadastro, você estará automaticamente logado no sistema com o perfil criado.

A qualquer momento você pode modificar seu perfil clicando em <u>Editar meu Perfil</u>.

Saindo do sistema, para logar-se de novo basta preencher os campos **Login\_e Senha**, que aparecem ao lado direito da página de abertura e clicar em <u>Acesso</u>.

USUÁRIO Login Senha 🔲 Lembrar de mim Acesso

## SUBMISSÃO DE TRABALHOS

6) Como está anunciado na página na Internet do V Simpósio Nacional da ABCiber- 2011, há 5 tipos de trabalhos que podem ser inscritos (submetidos), distribuídos por 8 eixos temáticos.

O sistema SEAC chama os Eixos Temáticos de **Modalidades de Conferência**, e chama os Tipos de Trabalho de **Tipos de Sessões**. Este roteiro explicará como proceder.

7) Quando você se logar no sistema, ele apresentará a Página do Usuário. Clique em >><u>Autor</u> para poder prosseguir na submissão de um trabalho. Se por acaso não aparecer a opção >><u>Autor</u> é que você não se cadastrou como autor: edite seu perfil.

| Capa > V Simpósio Nacional da ABCiber - 2011 > Página do usuário |  |  |
|------------------------------------------------------------------|--|--|
| Página do usuário                                                |  |  |
|                                                                  |  |  |
| submissãol                                                       |  |  |
| а                                                                |  |  |

8) Aparece a página Submissões Ativas. Caso você esteja fazendo sua primeira submissão, aparece o aviso *Sem submissões*. Uma vez concluída uma submissão, seu título aparecerá neste campo. Para fazer sua primeira submissão, ou para fazer novas submissões subsequentes, clique em <u>CLIQUE AQUI PARA INICIAR O PROCESSO DE SUBMISSÃO</u>.

| Su    | Submissões ativas          |                                   |                           |                  |          |
|-------|----------------------------|-----------------------------------|---------------------------|------------------|----------|
| ATIV  | ATIVA ARQUIVADO            |                                   |                           |                  |          |
| ID    | MM-DD<br>ENVIAR            | MODALIDADE                        | AUTORES                   | Τίτυιο           | SITUAÇÃO |
|       |                            |                                   |                           | → Sem submissões |          |
| O pro | icesso de si<br>JE AQUI PA | ubmissão começ<br>RA INICIAR O PR | a aqui.<br>ROCESSO DE SUE | MISSÃO ←         |          |

A partir daí o sistema apresentará 5 telas seguidas com campos a serem preenchidos ou assinalados para a submissão dos trabalhos. Esses campos são descritos a seguir:

9) Passo 1 – Iniciar Submissão. Os campos assinalados com \* (asterisco) são obrigatórios. O primeiro campo a ser preenchido é Modalidades de Conferência, que correspondem aos eixos temáticos em que se encaixam os trabalhos. Abra o menu expansível e escolha uma opção.

| Modalidades da Conferência       |                                                                                                    |  |  |
|----------------------------------|----------------------------------------------------------------------------------------------------|--|--|
| Escolha a modalidade a           | apropriada para a submissão (leia Seções e Políticas em <u>Sobre</u> a revista).                                                                                                    |  |  |
| Modalidade*                      | Escolha uma modalidade                                                                                                    |  |  |
| Tipo de sessão<br>Tipo de sessão | Escolha uma modalidade<br>Eixo Temático 1: Educação, Processos de Aprendizagem e Cognição<br>Eixo Temático 2: Jornalismo, Mídia livre e Arquiteturas da Informação<br>Eixo Temático 3: Processos/Estéticas em Arte Digital: Circuit bending, Instalações Interativas, Curadorias Distribuídas<br>Eixo Temático 4: Jogos, Redes Sociais, Mobilidade e Estruturas Comunicacionais Urbanas<br>Eixo Temático 5: Meio ambiente, Sustentabilidade e Economias Solidárias<br>Eixo Temático 6: Comunicação Corporativa e Práticas de Produção e Consumo Online<br>Eixo Temático 7: Articulações Políticas Governamentais e Não-governamentais no Ciberespaço<br>Eixo Temático 8: Arquivos: Taxionomias, Preservação e Direito Autoral |  |  |

**10)** A próxima opção pedida é **Tipo de Sessão**, que corresponde aos 5 tipos de trabalhos que são aceitos no V Simpósio Nacional da ABCiber – 2011. Assinale apenas um dos botões.

| Tipo de sessão |            |                                                                                                    |
|----------------|------------|----------------------------------------------------------------------------------------------------|
| Tipo de sessão | ۲          | Artigo científico                                                                                                    |
|                |            | Textos acadêmicos concentrados em torno dos eixos temáticos. O artigo deverá ter o máximo de 15 páginas<br>(digitado em Times New Roman, corpo 12, espaço entre linhas 1,5).<br>Limite de palavras para o resumo: 100                                                                                                    |
|                | $\bigcirc$ | Mesa temática                                                                                                    |
|                |            | Mesa sobre tema concernente à cibercultura, respeitando os eixos temáticos, com a participação de no<br>mínimo três e no máximo 4 pesquisadores - incluindo o proponente, que será o coordenador da mesa. A<br>duração dos trabalhos da mesa temática não poderá ultrapassar 180 minutos, incluindo apresentação,<br>exposições e debate.<br>Limite de palavras para o resumo: 200                                                                                                    |
|                |            | Oficina (Workshop)                                                                                                    |
|                |            | Oficinas, com duração de duas a quatro horas, obedecendo aos eixos temáticos. Seguindo o modelo padrão<br>de proposta de oficinas, a proposta deve conter: título, objetivos, público-alvo, metodologia, programa e<br>duração. O transporte, a montagem e os materiais necessários são de responsabilidade exclusiva do<br>proponente.<br>Limite de palavras para o resumo: 200                                                                                                    |
|                | $\bigcirc$ | Performance                                                                                                    |
|                |            | Performances ou happenings que explorem as tecnologias de informação e comunicação. Os artistas<br>deverão apresentar memorial descritivo contendo: 1) título; 2) nome do artista; 3) minicurrículo do artista;<br>4) conceito e 5) detalhes de produção. Os proponentes são responsáveis pela produção (material,<br>infraestrutura, pessoal, etc).<br>Limite de palavras para o resumo: 200                                                                                                    |
|                | $\bigcirc$ | Exposição                                                                                                    |
|                | -          | Exposição de produções artísticas que explorem as redes e tecnologias de informação e comunicação, em<br>diversas categorias. As obras deverão estar em condições de serem expostas sem causar danos físicos ao<br>local da mostra. O artista proponente será responsável pela produção e montagem da obra. Como a<br>infraestrutura é limitada, é muito importante que os autores indiquem de que modo irão instalar seus<br>trabalhos, caso sejam aceitos. O espaço de uma obra não pode exceder as seguintes medidas: 3 m de<br>altura x 9 m² de base (3m x 3m). Os artistas deverão apresentar memorial descritivo contendo: 1) nome do<br>artista; 2) título da obra; 3) técnica empregada; 4)dimensões; 5) ano de execução da obra e 6) descrição<br>detalhada.<br>Limite de palavras para o resumo: 200 |

**11)** O próximo campo é **Diretrizes para Submissão**, onde estão descritas as regras que os trabalhos devem seguir para que sejam aceitos no evento. Todas as caixinhas devem estar assinaladas, para caracterizar a concordância, caso contrário o processo não segue adiante.

## Diretrizes para Submissão

Certifique-se que a submissão está em conformidade com as condições seguintes, marcando as caixas de seleção, para prosseguir ao Passo 2 do processo.

- Os artigo científicos e as proposições de mesas temáticas devem ser inéditos, não tendo sido publicados ainda, nem estando em consideração para publicação por outra conferência.
- O arquivo de submissão deve estar, preferencialmente, no formato .RTF, sendo admitidos os formatos OpenOffice (.doc) e Microsoft Word (.doc).
- Todas as URLs nos textos (ex.: http://pkp.sfu.ca) devem estar ativas e prontas para clicar. O material multimídia (vídeos e imagens)
- deve ser postado através de plataformas de hospedagem como Filckr, Youtube, Vimeo ou similares, inseridos no texto como links ativos.
  O texto deve seguir as seguintes normas: espaço 1,5 entre as linhas; fonte Times New Roman, de 12-pontos; emprego do itálico em vez de sublinhado para destaque (exceto em endereços URL); as figuras e tabelas inseridas no texto, no lugar devido; subtítulos em negrito, com separação por 2 espaços 1,5; redação seguindo as normas da ABNT.
- Todos os trabalhos devem conter resumos, sendo de 3 a 5 linhas (máximo de 100 palavras) para artigo científico e de 5 a 10 linhas (máximo de 200 palavras) para os demais tipos de trabalho, em português e em inglês. Todos os trabalhos devem conter de 3 a 5 palavras-chave, em português e em inglês.
- Um mesmo trabalho não pode ser submetido em mais de uma modalidade. Um autor pode submeter mais de um trabalho, em qualquer modalidade (eixo temático) ou sessão (tipo de participação).

A seguir vem uma declaração dos direitos autorais dos trabalhos submetidos ao Simpósio, para conhecimento dos autores.

**12)** O campo Comentários ao Diretor da Conferência é opcional. Para prosseguir com a submissão, clique em **Salvar e continuar**.

| Comentários ao Di         | retor da Conferência |  |
|---------------------------|----------------------|--|
| Digite o texto (opcional) |                      |  |
|                           |                      |  |
| Salvar e continuar Cance  | alar                 |  |

13) Passo 2 – Transferência do Manuscrito – Para transferir o arquivo contendo o trabalho de seu computador para o sistema, no item Documento de Submissão, clique no botão Selecionar arquivo. Aparecerá uma caixa com os arquivos do seu computador: selecione um e clique em <u>Abrir</u>. Voltando ao sistema SEAC, o endereço do arquivo aparece na janela Transferir documento da submissão. Clique no botão Transferir para que a transferência se efetue.

| Documento da Submissão            | 1                  | 1          |      |
|-----------------------------------|--------------------|------------|------|
| Nenhum documento transferido.     | Ļ                  | Ţ          |      |
| Transferir documento da submissão | Selecionar arquivo | Transferir |      |
| Salvar e continuar Cancelar       |                    |            | <br> |

Os dados de seu arquivo aparecem no campo Documento da Submissão.

Depois disto, clique no botão **Salvar e continuar**, para que o arquivo fique definitivamente arquivado em sua conta no sistema.

14) Passo 3 – Metadados da Submissão – Indexação – são dados complementares sobre o trabalho submetido, que servem para facilitar a localização do arquivo em mecanismos de busca, como área de conhecimento, palavras-chave e língua. No campo palavras-chave, repita as que você usou no corpo do trabalho.

É neste passo que se pode incluir mais um autor do trabalho, clicando-se no botão Incluir autor. Aparecerão campos semelhantes ao do autor principal, para serem preenchidos.

Incluir Autor

O único item obrigatório pelo sistema é **Título** – trata-se do título do trabalho, não do nome do arquivo. Os outros itens, embora facultativos, devem ser preenchidos, pelas razões acima.

| Título ← |  |
|----------|--|
| Título*  |  |
|          |  |

Para seguir adiante, clique em Salvar e continuar.

**15)** Passo 4 – **Confirmação da Submissão** – Nesta tela aparece um Resumo dos Documentos, listando todos os trabalhos que o autor já submeteu. Basta clicar em **Concluir Submissão** para que o processo se encerre. Nota: por ser um sistema de origem americana, a data aparece no formato MM/DD.

| Resumo de Documentos |                            |                        |                      |                       |  |
|----------------------|----------------------------|------------------------|----------------------|-----------------------|--|
| ID                   | NOME ORIGINAL DO DOCUMENTO | TIPO                   | TAMANHO DO DOCUMENTO | DATA DE TRANSFERÊNCIA |  |
| 21                   | TRABALHO DO ZÉ.DOCX        | Documento da Submissão | 12KB                 | 03-11                 |  |
| Cancelar Cancelar    |                            |                        |                      |                       |  |

**16)** Para conhecer a opinião do avaliador sobre o trabalho submetido, na página **Avaliação do texto completo**, no item **Decisão do diretor**, clique no ícone ao lado de Registro de mensagens diretor autor.

| Decisão do diretor                            |                                                             |  |  |
|-----------------------------------------------|-------------------------------------------------------------|--|--|
| Decisão<br>Notificar diretor                  |                                                             |  |  |
| Versão do diretor                             | Registro de mensagens diretor/autor 2011-03-13<br>Nenhum(a) |  |  |
| Versão do autor<br>Transferir Versão do Autor | Nenhum(a)                                                   |  |  |
|                                               | Escolher arquivo Nenhum arecionado                          |  |  |

Caso a mensagem do diretor recomende alterações, o autor deve acessar o texto e efetuá-las, esperando depois uma nova comunicação do diretor.

**17)** Depois de aprovada, a submissão aparecerá em **Submissões ativas**, **Arquivado**. Esta página pode ser acessada diretamente pelo menu à direita, clicando em <u>Arquivado</u>.

| Arquivado       |                            |         |                                |           |
|-----------------|----------------------------|---------|--------------------------------|-----------|
| ATIVA ARQUIVADO |                            |         |                                |           |
| ID              | MM-DD<br>ENVIAR MODALIDADE | AUTORES | τίτυιο                         | SITUAÇÃO  |
| 13<br>1 a 1     | 03-12 E1<br>de 1 itens     | Silva   | <u>COMO TREINAR HOLOTÚRIAS</u> | Publicado |